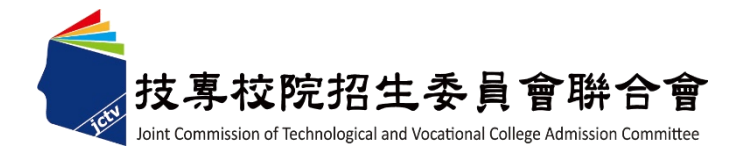

#### 106學年度四技二專日間部聯合登記分發入學招生

# 集體繳費名單勾選系統操作手冊

106學年度四技二專日間部聯合登記分發委員會 電話:(02)2772-5333分機215 E-mail: union42@ntut.edu.tw

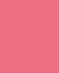

1

#### 集體繳費名單勾選系統-登入系統

注意事項:請於106年7月11日(星期二)10:00起至106年7月17日(星期一)17:00止, 至<u>系統勾選參加集繳意願</u>,若有意願辦理集繳請於106年7月17日(星期 一)17:00前完成繳費名單勾選並繳費。

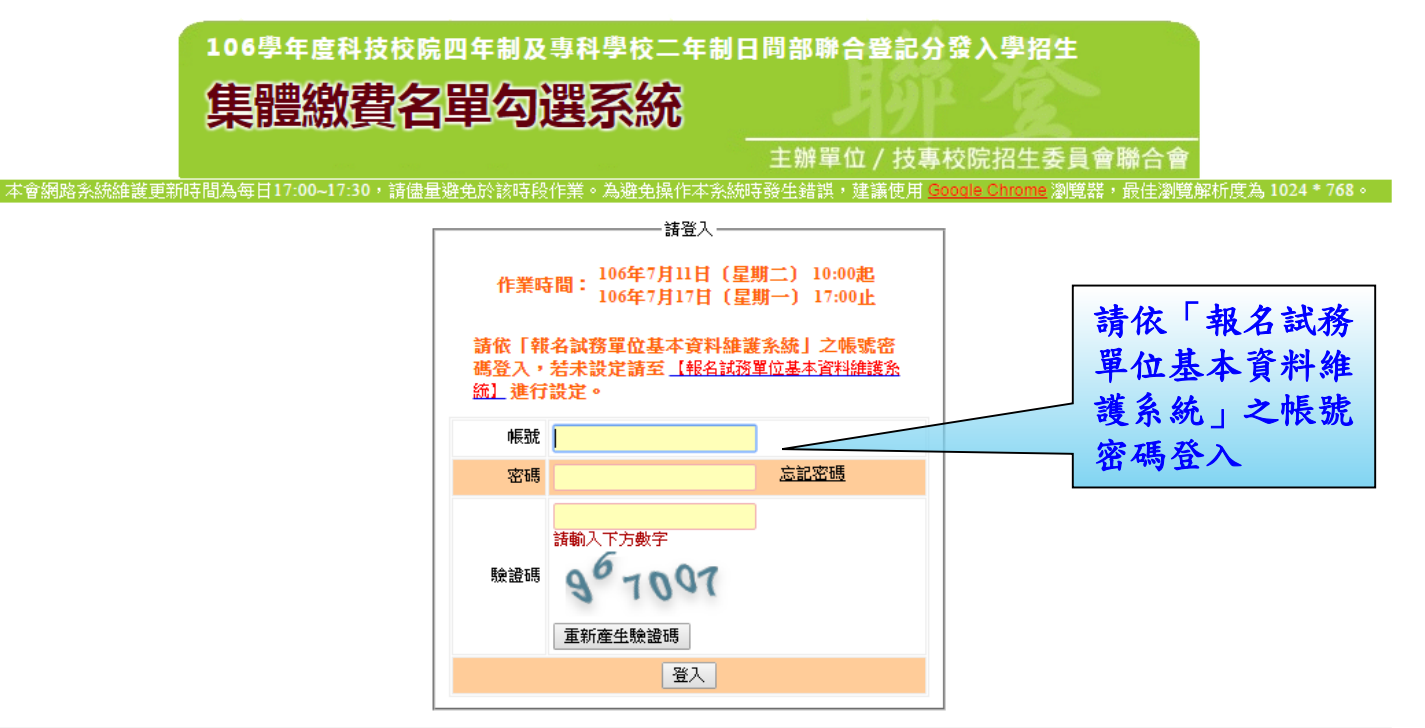

技専校院招生委員會聯合會 10608臺北市大安區忠孝東路三段1號(國立臺北科技大學億光大樓5樓) TEL:02-2772-5333 FAX:02-2773-8881 EMAIL:union42@ntut.edu.tw

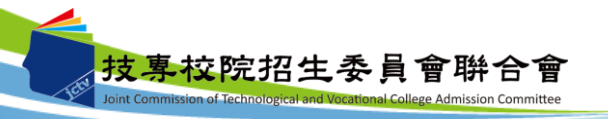

集體繳費名單勾選系統-勾選參加意願

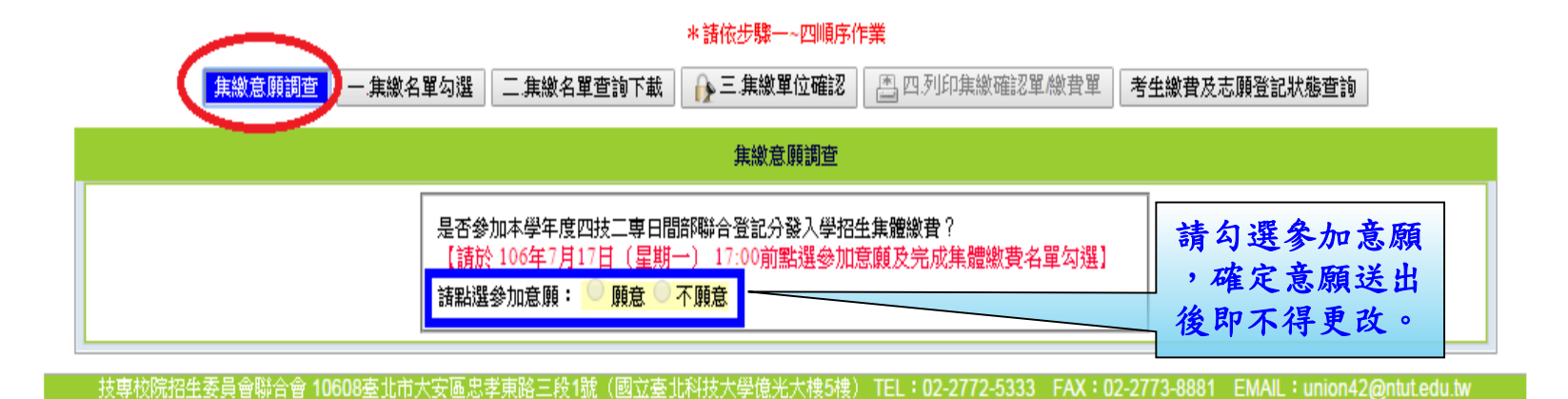

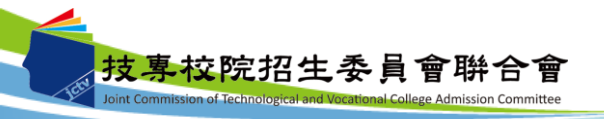

## 集體繳費名單勾選系統-集繳名單勾選

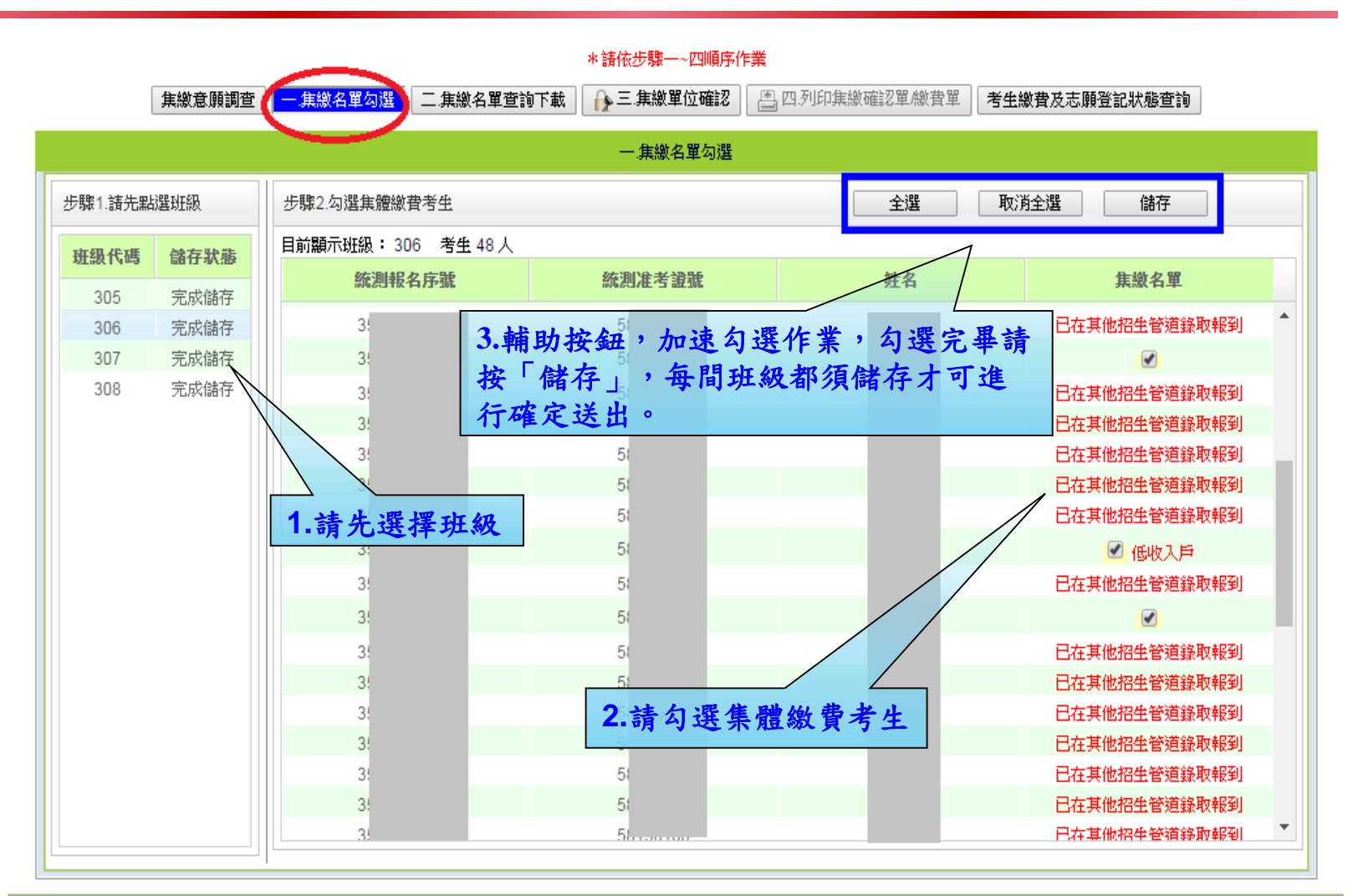

技專校院招生委員會聯合會 10608室北市大安區忠孝東路三段1號(國立臺北科技大學億光大樓5樓) TEL:02-2772-5333 FAX:02-2773-8881 EMAIL:union42@ntut.edu.tw

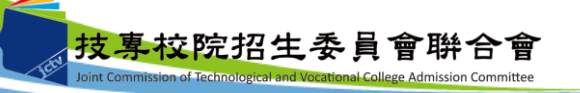

## 集體繳費名單勾選系統-集繳名單查詢下載

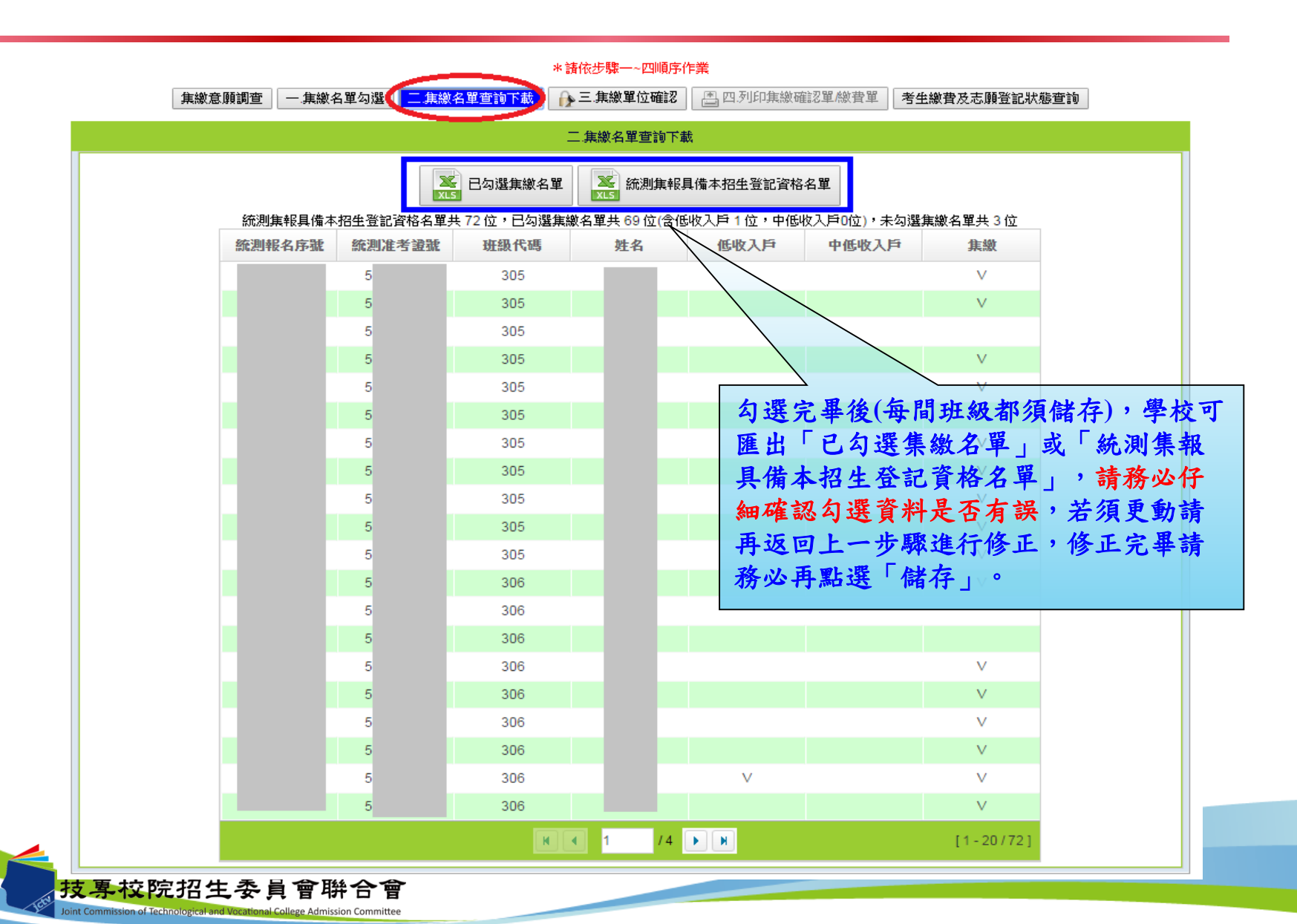

#### 集體繳費名單勾選系統-集繳單位確認

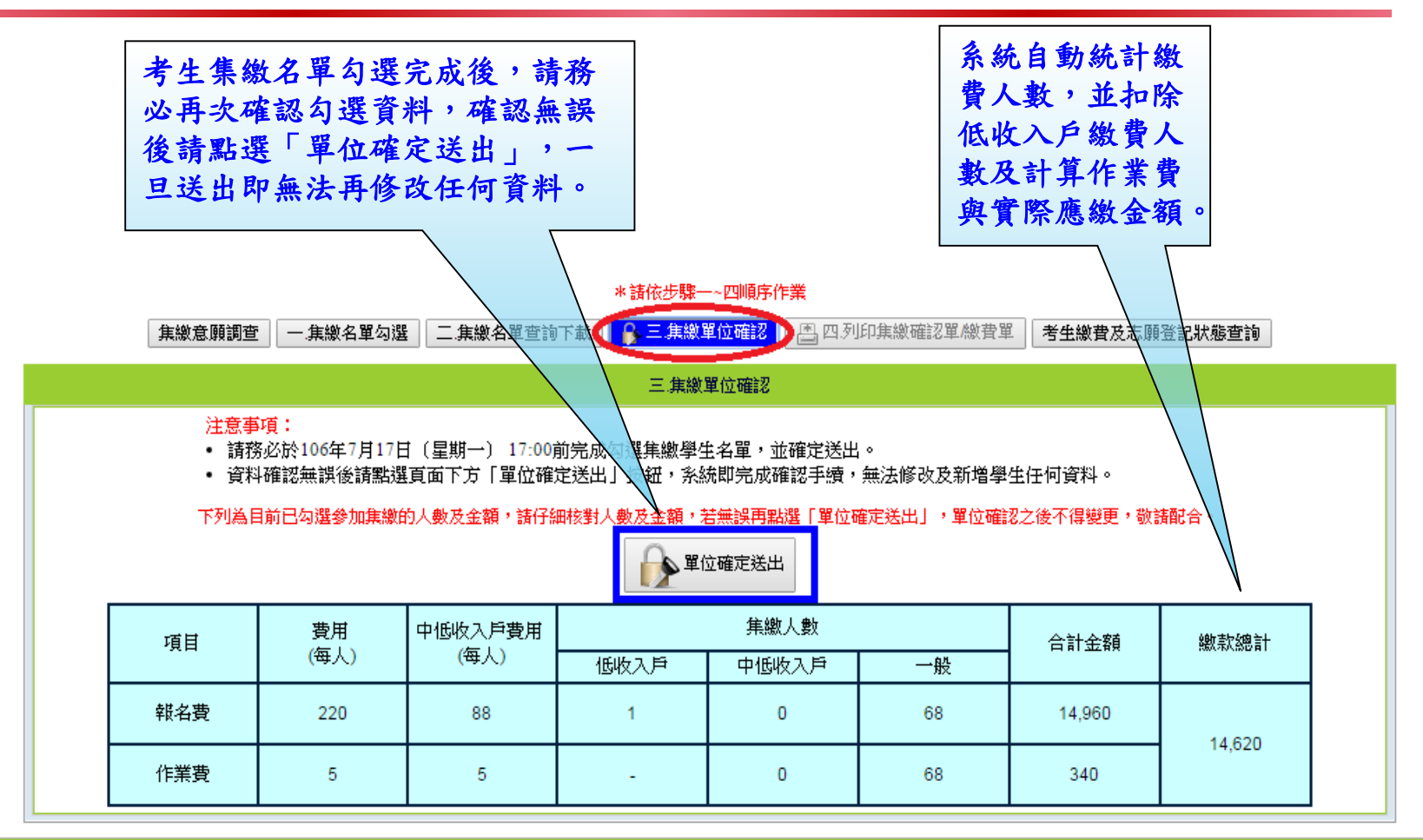

技専校院招生委員會聯合會 10608臺北市大安區忠孝東路三段1號(國立臺北科技大學億光大樓5樓) TEL:02-2772-5333 FAX:02-2773-8881 EMAIL:union42@ntut.edu.tw

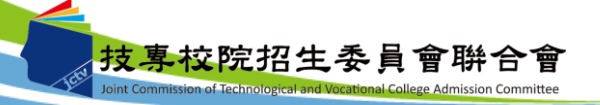

## 集體繳費名單勾選系統-列印集繳確認單

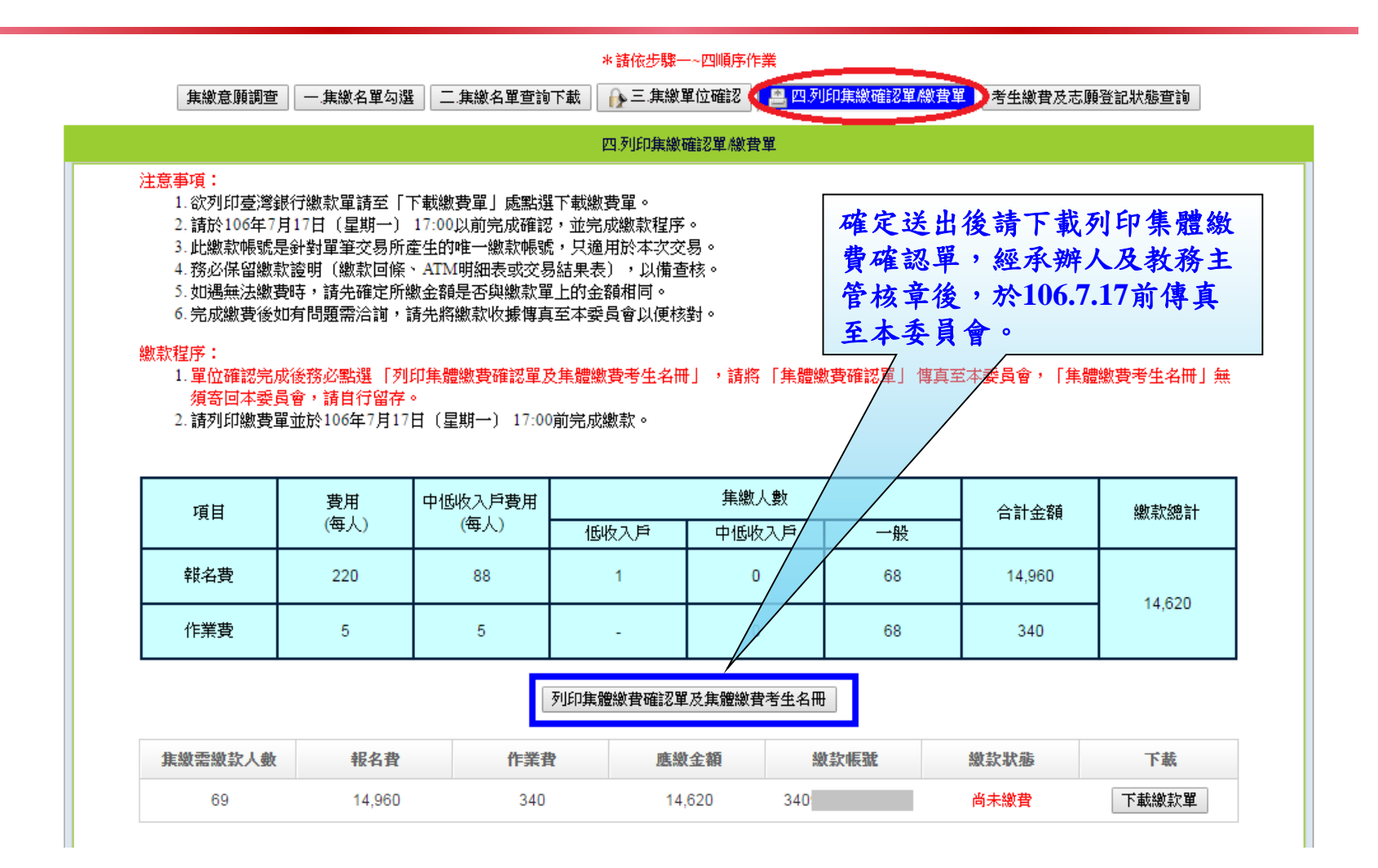

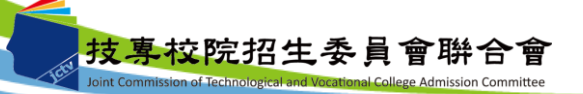

集體繳費名單勾選系統-列印繳費單

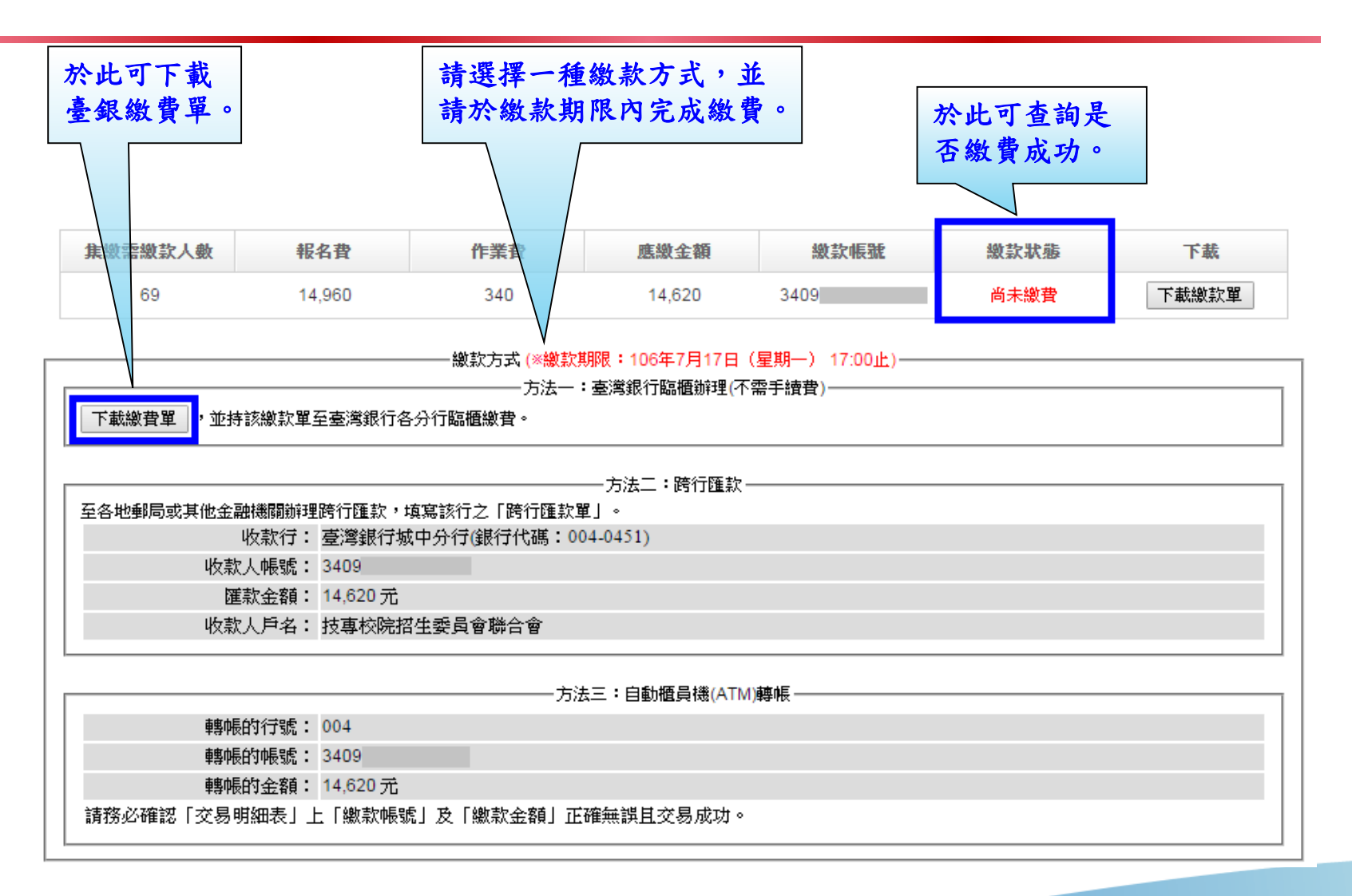

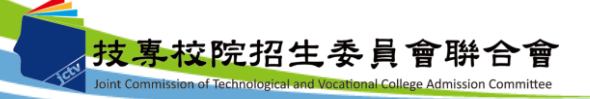

#### 集體繳費名單勾選系統-考生繳費及志願登記狀態查詢

 學校可於個別繳費及網路選填登記志願期間,於本系統點選「考生繳費及志 願登記狀態查詢」,查詢辦理個別繳費考生之繳費狀態及考生是否確實完成 選填登記志願,以利追蹤輔導。

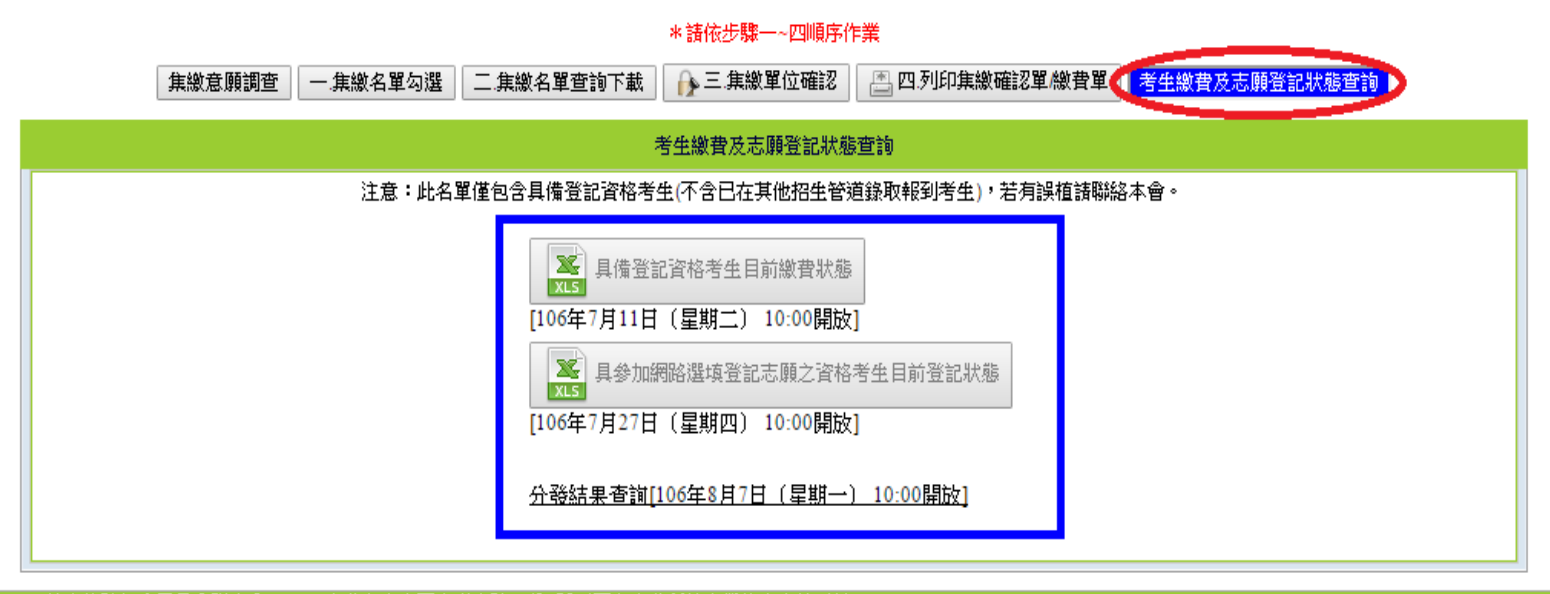

技專校院招生委員會聯合會 10608臺北市大安區忠孝東路三段1號(國立臺北科技大學億光大樓5樓) TEL:02-2772-5333 FAX:02-2773-8881 EMAIL:union42@ntut.edu.tw

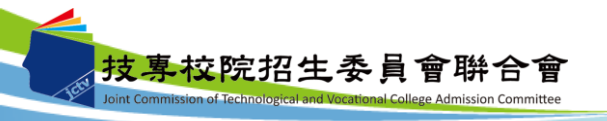

# 集體繳費名單勾選系統-臺灣銀行臨櫃繳款單(樣張)

|                                                                                |                                    |                           | 製表                                                         | 日期:民國10                                                                                     | 3年7月17日                                                     |                                              | 第一                                       | 聯:繳款人收到                               |
|--------------------------------------------------------------------------------|------------------------------------|---------------------------|------------------------------------------------------------|---------------------------------------------------------------------------------------------|-------------------------------------------------------------|----------------------------------------------|------------------------------------------|---------------------------------------|
| 繳款人                                                                            |                                    |                           | 連絡電話                                                       |                                                                                             |                                                             | 傋                                            | 註                                        | 横                                     |
| 費用                                                                             | 名稱                                 | 應繳金額                      | 費月                                                         | 用名稱                                                                                         | 應繳金額                                                        |                                              |                                          |                                       |
| 登記                                                                             | Ľ۴                                 | 14620                     |                                                            |                                                                                             |                                                             | 臺灣銀行鐵費期間                                     | 長 國 : 氏 國                                | 106年7月17日                             |
|                                                                                |                                    |                           |                                                            |                                                                                             |                                                             | ※請務必導上繳款<br>以便有問題證證                          | 人姓名、碧<br>格之间。                            | 1.款日期及聯絡電訊                            |
|                                                                                |                                    |                           |                                                            |                                                                                             |                                                             | served report of                             | ~                                        |                                       |
|                                                                                |                                    |                           |                                                            |                                                                                             |                                                             | -                                            |                                          |                                       |
|                                                                                |                                    |                           |                                                            | 1982,586. 0. 875. 0                                                                         |                                                             | - 赤苏珠化的                                      | レホポト                                     | i de                                  |
| 腮癜金額合調                                                                         |                                    | N15 14620                 | . 040                                                      | 應藏金額合                                                                                       | 計 新量型                                                       | 脊 宜高坪1713                                    | 218330.43                                | 介儿 釜                                  |
| 轉人行:臺灣                                                                         | 艱行(代號 00                           | 4)、轉人限號                   | : 340                                                      | £                                                                                           | • 韩明秋                                                       | 金額: 14620                                    | 兀整                                       |                                       |
|                                                                                | 100                                | 61 A A                    |                                                            | 5 cs 118 Ac                                                                                 |                                                             | AN 12 78 2 681                               | la d                                     |                                       |
|                                                                                | 106                                | 学并度                       | 四夜二日                                                       | 早日 间部                                                                                       | 聯合分                                                         | 記分發入学                                        | 招生                                       |                                       |
|                                                                                |                                    |                           | 臺灣                                                         | 銀行臨机                                                                                        | <b>【</b> 繳費單                                                |                                              | 單推                                       | 象編號:                                  |
|                                                                                |                                    |                           | 製表                                                         | 日期:氏國10                                                                                     | 6年7月17日                                                     | 1                                            |                                          | 第二聯:銷                                 |
| 繳款人                                                                            |                                    |                           | 連絡電話                                                       |                                                                                             |                                                             | 備                                            | 註                                        | 欌                                     |
| 費用名稱                                                                           |                                    | 應繳金額                      | 費用                                                         | 目名稱                                                                                         | 應繳金額                                                        | L                                            |                                          |                                       |
| 登記                                                                             | 2 <b>F</b>                         | 14620                     |                                                            |                                                                                             | +                                                           | 臺灣銀行鐵費期限                                     | :氏國                                      | 106年7月17日                             |
|                                                                                |                                    |                           |                                                            |                                                                                             |                                                             | -                                            |                                          |                                       |
|                                                                                |                                    |                           |                                                            |                                                                                             |                                                             | -                                            |                                          |                                       |
|                                                                                |                                    |                           |                                                            |                                                                                             |                                                             | -                                            |                                          |                                       |
|                                                                                |                                    |                           |                                                            |                                                                                             |                                                             | 1                                            |                                          |                                       |
| 應繳金額合計                                                                         | ł                                  | NT\$ 14620                | )                                                          | 應繳金額合                                                                                       | 計 新臺幣                                                       | 幹 壹萬肆仟陽                                      | 医菌素                                      | 亢 整                                   |
| 轉入行:臺灣銀行(代號 004)、轉入射                                                           |                                    |                           | と: 3405 、轉相                                                |                                                                                             |                                                             | 金額: 14620 元整                                 |                                          |                                       |
|                                                                                |                                    |                           |                                                            |                                                                                             | · • • • • • • • • • • • • • • • • • • •                     | 金額: 14620                                    | 70 <del>98</del>                         |                                       |
|                                                                                |                                    |                           |                                                            |                                                                                             | * ###8                                                      | 金額: 14620                                    | )U <u>98</u>                             |                                       |
|                                                                                | 106                                | 學年度                       | 四技二日                                                       | 專日間部                                                                                        | 聯合登                                                         | <ol> <li>金額: 14620</li> <li>記分發入學</li> </ol> | :招生                                      |                                       |
|                                                                                | 106                                | 學年度                       | 四技二章                                                       | -<br>手日間部<br>登銀行臨                                                                           | 聯合登                                                         | 金額: 14620 記分發入學                              | 招生                                       | 编號:                                   |
|                                                                                | 106                                | 學年度                       | 四技二章                                                       | Ⅰ日間部   ●日間部   ●●●●●●●●●●●●●●●●●●●●●●●●●●●●●●●●●                                             | 聯合登<br>櫃繳費單<br>06年7月17日                                     | <ul> <li>金額: 14620</li> <li>記分發入學</li> </ul> | 招生<br>軍藤<br>第三聯                          | 編號:<br>: 代收單位留                        |
|                                                                                | 106                                | 學年度                       | 四技二<br>臺<br><sup>製表</sup><br>連絡                            | 學日 間部<br><b>考銀行臨</b><br><sup>(日期:民國]</sup>                                                  | ₩合登<br>櫃繳費單<br>06年7月17日                                     | <ul> <li>a翻: 14620</li> <li>記分發入學</li> </ul> | れ <u>速</u><br>招生<br><sup>軍藤</sup><br>第三期 | 編號:<br>::代收單位留                        |
| 繳款人                                                                            | 106                                | 學年度                       | 四技二<br>臺<br><sup>製表</sup><br>連絡<br>電話                      | 專日間部<br>考銀行臨<br>日期:民國1                                                                      | ·聯合登<br>櫃繳費單<br>06年7月17日<br>便                               | ◎翻: 14620 記分發入學                              | れ <u>速</u><br>招生<br><sup>軍藤</sup><br>第三職 | 編號:<br>:代收單位留                         |
| 織款人                                                                            | 106                                | 學年度                       | 四技二<br>夏表<br>連絡<br>電話                                      | 事日間部<br>考銀行臨<br>日期:民國                                                                       | ·聯合登<br>櫃繳費單<br>06年7月17日<br>便<br>利                          | 金額: 14020 記分發入學                              | 北 <u></u><br>招生<br><sup>軍據</sup><br>第三聯  | 編號:<br>:代收單位留                         |
| 繳款人<br>合計新臺幣                                                                   | 106<br>新臺幣                         | 學年度1                      | 四 技 二<br>臺<br>製<br>製<br>建<br>絡<br>電話<br>本<br>仟陸佰貳          | 專日間部<br><b>灣銀行臨</b><br><sup>6日期: [K國]</sup><br>拾元 整                                         | · 聯合登<br>櫃繳費單<br>16年7月17日<br>便<br>利商                        | 金額: 14020 記分發入學                              | - 招生<br>軍藤<br>第三聯                        | 編號:<br>::代收單位留<br>                    |
| 繳款人<br>合計新臺幣                                                                   | 106<br>新臺幣                         | 學年度1                      | 四技二<br>臺<br><sup>製表</sup><br>連絡<br>電話<br>体仟陸佰貳             | 專日間部<br><b>灣銀行臨</b><br><sup>11日期:民國1</sup><br>拾元 整                                          | ○聯合登<br>櫃繳費單<br>個錄7月17日<br>便<br>利<br>商<br>店                 | 金額: 14020 記分發入學 此繳費單目前                       | .1.2.2.2.2.2.2.2.2.2.2.2.2.2.2.2.2.2.2.  | 編號:<br>::代收單位留<br>:使利商店繳費             |
| 繳款人<br>合計新臺幣                                                                   | 106<br>新臺幣                         | 學年度)                      | 四技二<br>臺<br><sup>製表</sup><br>連絡<br>電話<br>本仟陸佰貳             | <b>享日間部<br/>灣銀行臨</b><br>計期:民國]<br>拾元 整                                                      | ○聯合登<br>櫃繳費單<br>06年7月17日<br>便<br>利商店專                       | 金額: 14020 記分發入學 此繳費單目前                       | 招生<br>單據<br>第三聯                          | 編號:<br>::代收單位留<br>便利商店繳費              |
| 繳款人<br>合計新臺幣                                                                   | 106<br>新臺幣                         | 學年度1                      | 四 技 二 1<br>夏<br>建<br>館<br>話<br>峰<br>仟 陸 佰 貳                | 身日間部<br><b>劈銀行臨</b><br>□ 期:氏圖<br>拾元 整                                                       | ○聯合登單<br>106年7月17日<br>便利商店專用                                | 益額: 14020 記分發入學 此繳費單目前                       | - <b>招生</b><br>軍事<br>第三朝<br>暫不提供         | 編號:<br>::代收單位留<br>使利商店繳費              |
| 繳款人<br>合計新臺幣                                                                   | 106<br>新臺幣                         | 學年度1                      | 四 技 二 1<br>夏<br>連絡<br>電話<br>#仟陸佰貳                          | 身日間部<br><b>彎銀行臨</b><br>□ 期:氏圖<br>拾元 整                                                       | □ 聯合登<br>櫃繳費單<br>06年7月17日<br>便利<br>商<br>店<br>專<br>用         | 金額: 14020 記分發入學 此繳費單目前                       |                                          | 編號:<br>::代收單位留<br>::便利商店繳費            |
| 繳款人<br>合計新臺幣<br>分行交易                                                           | 106<br>新臺幣<br>G6101                | 學年度1                      | 四 技 二 派<br>臺<br><sup>製 和</sup><br>連絡<br>電話<br>本仟陸佰貳<br>類 別 | 身日間部<br>考銀行臨。<br>(日期:民國)<br>拾元整<br>134099                                                   |                                                             | 金額: 14020 記分發入學 此繳費單目前¶                      | れ <u>ま</u><br>第三聯<br>「新三聯                | 編號:<br>::代收單位留<br>:便利商店繳費             |
| 繳款人<br>合計新臺幣<br>分行交易<br>銷帳編號                                                   | 106<br>新臺幣<br><u>G6101</u><br>3409 | 學年度1 查萬日                  | 四 技 二 美<br>東<br>連絡<br>電話<br>本仟陸佰或<br><u>類 別</u><br>慶繳金額    | 身日間部<br>考銀行臨<br>(日期:民國)<br>拾元 整<br>134099<br>14620                                          | ■                                                           | 益額: 14020 記分發入學 此繳費單目前 <sup>1</sup>          | 光                                        | 編號:<br>:代收單位留<br>使利商店繳費               |
| <ul> <li>繳款人</li> <li>合計新臺幣</li> <li>分行交易</li> <li>銷帳編號</li> <li>22</li> </ul> | 106<br>新臺幣<br>G6101<br>3409        | 學 年 度 (<br>查 萬 म<br>一 代 收 | 四技二3<br>東部<br>運絡<br>電話<br>本<br>作陸佰貳                        | 身日間部<br>考銀行臨<br>計期:民國1<br>拾元 整<br>134099<br>14620                                           | - <b>聯合登單</b><br>                                           | 益額: 14020 記分發入學 此繳費單目前! 此繳費單目前!              | 加重<br><b>招生</b><br>第三朝<br>暫不提供           | 編號:<br>::代收單位留<br>:(便利商店繳費<br>:(供郵局繳費 |
| 繳款人 合計新臺幣 分行交易 銷帳編號                                                            | 106<br>新臺幣<br>G6101<br>3409        | 學 年度1<br>壹萬日<br>一代 收      | 四技二3                                                       | 身日間部<br>考銀行臨<br>に用期:氏菌1<br>治元 整<br>134099<br>14620                                          | □ 聯合登 單<br>1 聯合 登 單<br>1064-7月17日<br>使利商店専用<br>■ 郵局専<br>■ ■ | 益額: 14020 記分發入學 此繳費單目前¶ 此繳費單目前¶              | <b>招生</b><br>第三朝<br>暫不提供<br>前暫不提供        | 編號:<br>::代收單位留<br>使利商店繳費<br>:供郵局繳費    |
| <ul> <li>繳款人</li> <li>合計新臺幣</li> <li>分行交易</li> <li>銷帳編號</li> <li>調查</li> </ul> | 106<br>新臺幣<br>G6101<br>3409        | 學 年度1<br>壹 萬<br>4<br>代 收  | 四 技二3                                                      | 身日間部<br>考銀行臨<br>活用期:民國1<br>拾元 整<br>134099<br>14620<br>→ ################################### | □聯合費                                                        | 益額: 14020 記分發入學 此繳費單目前¶ 此繳費單目前¶              |                                          | 編號:<br>::代收單位留<br>使利商店繳費<br>供郵局繳費     |

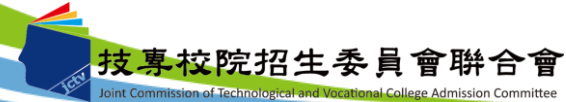

10

# 集體繳費名單勾選系統-集體繳費確認單(樣張)

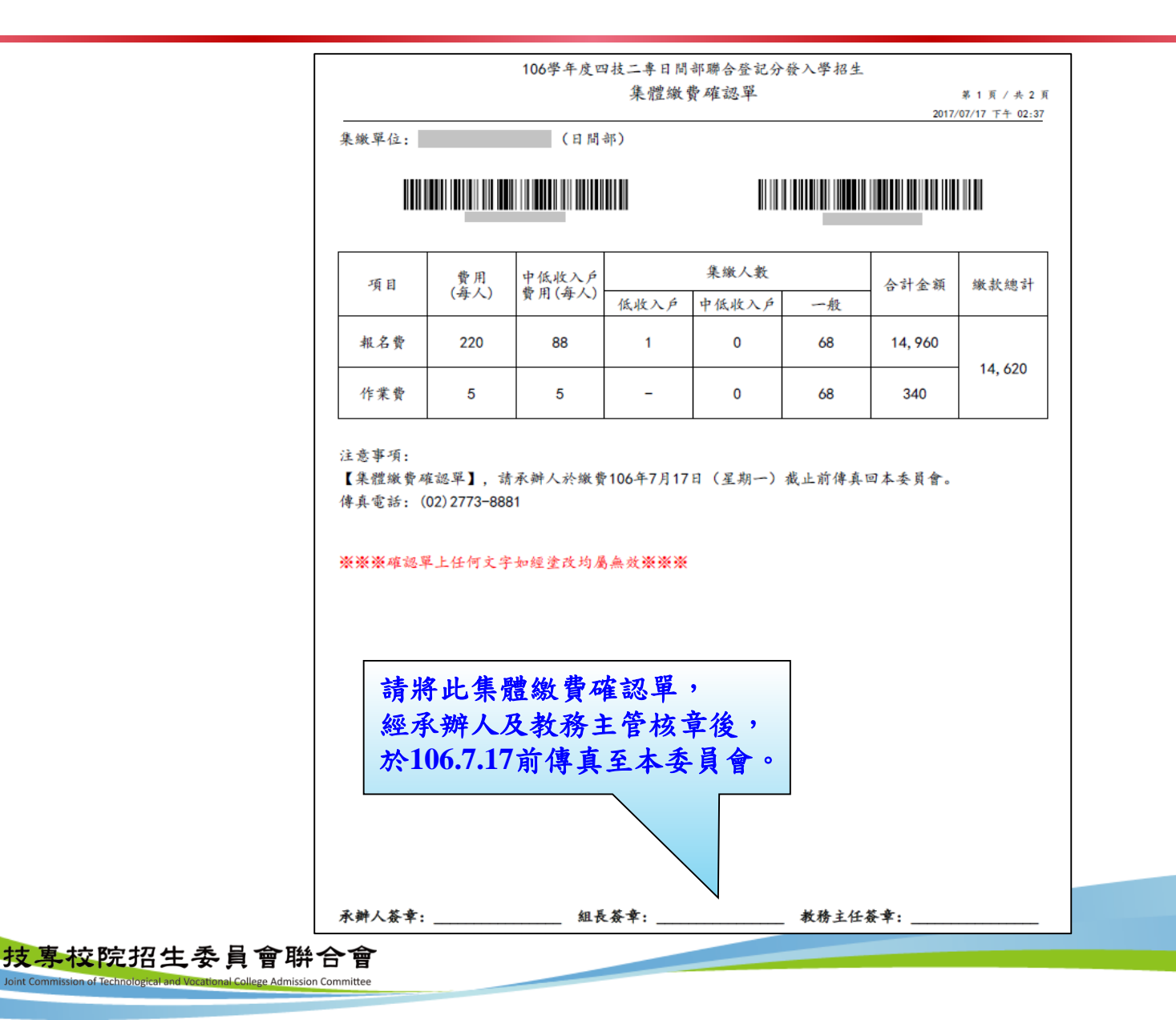

11